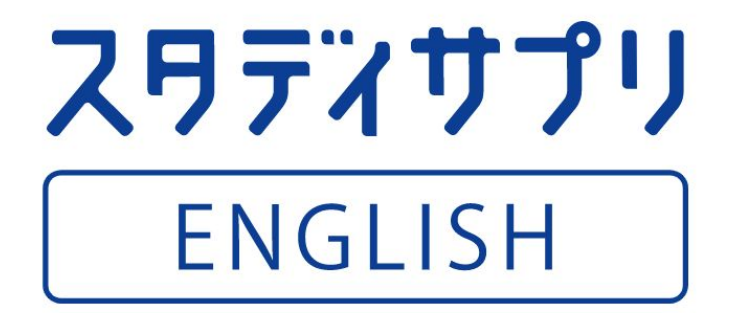

2021年度版

# 学習者向け設定マニュアル 【英語4技能コース】

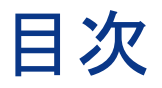

## section 1 はじめに

| 本マニュアルについて             | P 3  |
|------------------------|------|
| スタディサプリENGLISHとは       | P 3  |
|                        |      |
| SECTION 2 登録・ログインする    |      |
| スマートフォンを通じた登録方法        | P 4  |
| PCサイトを通じた登録方法          | P 5  |
|                        |      |
| SECTION 3 画面・メニュー紹介    |      |
| 英語4技能コースについて           | P 6  |
|                        |      |
| SECTION 4 コース概要を理解する   |      |
| ガイダンス動画について            | P 10 |
|                        |      |
| SECTION 5 学習する         |      |
|                        |      |
| レツスンに取り組む              | P 11 |
| 課題に取り組む                | P 12 |
|                        |      |
| SECTION 6 その他の学習サポート機能 |      |
| 目標設定機能                 | P 14 |
| リマインダー設定機能             | P 15 |
| 学習記録機能                 | P 16 |

## 1. はじめに

#### 本マニュアルについて

#### 本マニュアルの目的

このマニュアルは、スタディサプリ ENGLISHを利用する学習者のみなさまが、使い始めの設定から日々の 学習に取り組めることを目的として構成されております。

#### 本マニュアルの対象者

主な対象者は、スタディサプリ ENGLISHを日々の学習で活用していく学習者 (生徒)のみなさまとなります。

#### 主な内容

本マニュアルでは、使い始めの設定 (登録・ログイン方法)や画面構成、主なメニューについて確認すること ができます。

また、本コースの概要を動画でつかむことができる「ガイダンス動画」の視聴方法や、具体的な学習の方法、その他学習をサポートする機能ついて確認できます。

### スタディサプリENGLISHとは

スタディサプリ ENGLISH 英語4技能コースは、英語民間検定試験や大学入学共通テストに向けて、4技能 すべてをトレーニングできるコースです。

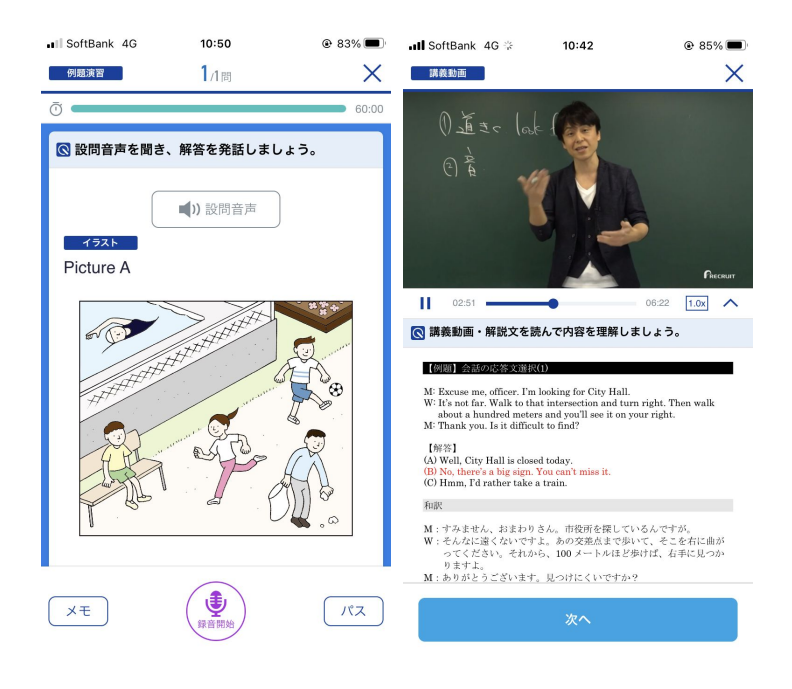

1.英語民間検定試験の頻出問題形式に即して、演習ならびに技能特有のトレーニングができます。

2.大学入学共通テスト対策トレーニングで、新入試に 向けて備えることができます。

3.スタディサプリ人気講師関先生らによる、わかりや すい講義で学習できます。

2. 登録・ログインする

#### スマートフォンを通じた登録方法

ここでは、先生より配布されます「ログイン情報配布シート」を用いて、スマートフォン上でログインする方法 について説明します。

| ≋校1年 1組 20番 サプリ 太郎 さぶりた?<br>:会員コード: E7919520773 | ·英会話<br>5うこ   |                |
|-------------------------------------------------|---------------|----------------|
| ログインID                                          | 仮パスワード        | 仮パスワード有効期限     |
| sapuri30001                                     | K5NiFT        | 2021/03/01     |
| サイト(https://egosapun.jp.)から<br>英語4技能コース         |               | ■ 日常英会話コース ――― |
| [IOS] [And                                      | roid] [iOs    | [Android]      |
|                                                 |               |                |
|                                                 |               |                |
| 2. ログインIDと仮パスワードを入力                             | 」してログインしましょう! |                |

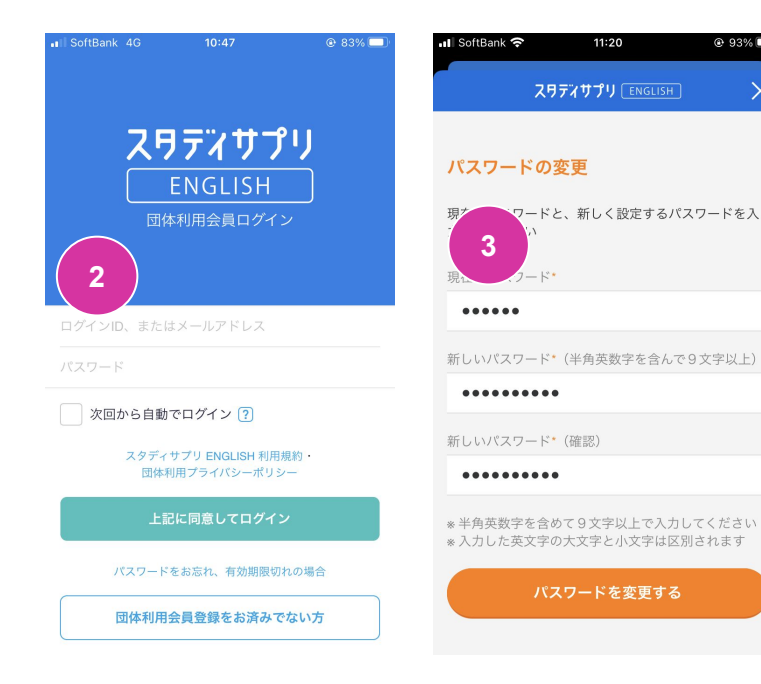

1.ログイン情報配布シートを手元に用意し、シートに 記載されているQRコードを読み込み、英語
技能コー スのアプリをダウンロードします。

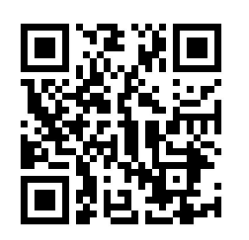

iOS

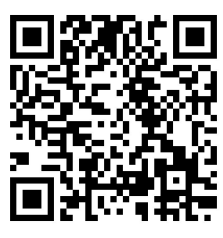

Android

2.ダウンロード完了後、アプリを開き、シートに記載の IDと仮パスワードを入力します。

3.パスワードの再設定画面になりましたら、任意のパ スワードを入力し、設定を完了します。

 $\times$ 

2. 登録・ログインする

#### PCサイトを通じた登録方法

ここでは、先生より配布されます「ログイン情報配布シート」を用いて、 PC上でログインする方法について説明します。

| ログインID                                                                                                    | 仮パスワード                                                                                                    | 仮パスワード有効期限                                                          |
|----------------------------------------------------------------------------------------------------|----------------------------------------------------------------------------------------------------|---------------------------------------------------------------------|
| sapuri30001                                                                                                    | K5NiFT                                                                                                    | 2021/03/01                                                          |
| スタディサブリ<br>ログインIDと           1. スタディサブリENGLISHのア<br>アブリの視気を確認して、下応のQ                                                                                                    | HTT 6となかめります。そのWHATLのHU<br>JENGLISH上の「団体利用会員<br>反パスワードを入力のうえ、ご<br>プリをダウンロードしましょう!<br>ミュードを利用してダウンロードしてくだ                                                | ログイン」から<br>登録ください。<br>ださい。                                          |
| スタディサブリ<br>ログインIDと           1. スタディサブリENGLISHのア           アブリの種類を確認して、下記のQ<br>* 公式Webゲイドenge/wegespart.jp/                                                                                                    | HT F 6となかめります。そのの単純的につない<br>リENGLISH上の「団体利用会員<br>広パスワードを入力のうえ、ご<br>プリをダウンロードしましょう!<br>マコードを利用してダウンロードしてくだ<br>rost留することも可能です                             | ログイン」から<br>登録ください。<br>ださい。                                          |
|                                                                                                    | HT 7 6 2 年 7 8 0 年 7 9 2 年 7 9 2 年 7 9 2 年 7 8 0 1 年 7 8 0 1 年 8 日 7 8 0 1 日 4 日 4 日 4 日 4 日 4 日 4 日 4 日 4 日 4 日                                        | ログイン」から<br>登録ください。<br>さい。<br>日常英会話コース ―――                           |
| 1<br>スタディサブ<br>ログインIDと<br>1. スタディサブUENGLISHOア<br>アブリの優録を確認して、下記のの<br>※ 公式WebサイドPrope//wgesquripe1<br>(105) [10]<br>(105) [10]                                                                                                    | HTT 6となかめります。そのの相称にしかれい<br>JENGLISH上の「団体利用会員<br>広パスワードを入力のうえ、ご<br>プリをダウンロードしましよう1<br>につードを利用してダウンロードしてくた<br>rら登録することも可能です<br>-ス<br>(or<br>indraid) [00] | ログイン」から<br>登録ください。<br>さい。<br>5) 日常英会話コース<br>5) (Android)<br>瞬間 現代範囲 |
| 1<br>スタディサプリ<br>ログインIDと<br>1. スタデイサプリENGLISHOア<br>アプリの優易を確認して、下記のQ<br>※ 公式WebサイトFintge//egastarilyの<br>反語4枚能コー<br>(05) 【<br>(05) 【<br>(05) 【<br>(05) 【<br>(05) 【<br>(05) 】                                                                                                    | HTT 6となかるりよう、そのの単純にしの知い<br>JENGLISH上の「団体利用会員<br>広パスワードを入力のうえ、ご<br>プリをダウンロードしましょう 1<br>12 ードを利用してダウンロードしてくた<br>りを登録することも可能です<br>-ス<br>-ス<br>いordeid      | ログイン」から<br>登録ください。<br>さい。<br>5) 日常英会話コース<br>5) (Android)            |
| 1<br>スタディサプリ<br>ログインIDと<br>1. スタディサプリENGLISHのア<br>アプリの爆発を確認して、下起のQ<br>* 公式WebYイトIntp://wgosput.p/<br>度語4技能コー<br>(05) [<br>(05] [<br>(05] [<br>(0 | HTT 6となかめりま、 手のの単数に - DRU<br>JENGLISH上の「団体利用会員<br>広パスワードを入力のうえ、ご<br>フリをダウンロードしましょう I<br>スコードを利用してダウンロードしてくた<br>り登録することも可能です<br>- ス<br>- いrdroid]        | <b>ログイン」から</b><br>登録ください。<br>さい。<br>日常英会話コース<br>5) [Adroid]         |
| 1<br>スタディサプリ<br>ログインIDE:<br>1. スタディサプリENGLISHのア<br>アプリの研究を確認して、下記のの<br>※ 公式Webサイト(intps://wgosput.jp)<br>(05) [<br>(05] [<br>(05] [<br>(05] [<br>2. ログインIDEと広パスワードを.                                                                                                    | HT 7 6 2 年 7 8 0 年 7 8 0 年 7 8 0 年 7 8 0 年 7 8 1 7 8 0 年 7 8 1 7 8 0 1 7 9 8 7 8 7 8 7 8 7 8 7 8 7 8 7 8 7 8 7                                          | ログイン」から<br>全部ください。<br>さい。<br>日常英会話コース<br>5) [Android]<br>副子語        |

1.ログイン情報配布シートを手元に用意し、 「スタディサプリ ENGLISH 公式」で検索する か、URLを入力します。(https://eigosapuri.jp/)

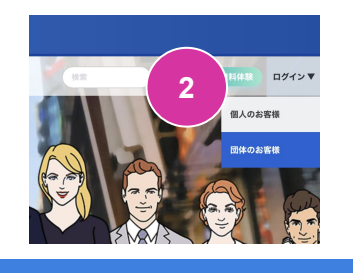

| <b>団体会員:</b> | <b>ログイン</b><br>: ログインはこちら            |
|--------------|--------------------------------------|
| 3<br>ID、また   | <b>ニはメールアドレス</b>                     |
| sapuritaro   |                                      |
| パスワード        |                                      |
|              |                                      |
| 次回から自動       | <b>めでログイン</b> ?                      |
| スタデ          | ィサブリ ENGLISH利用規約、団体利用プライバシーポリシーに同意して |
|              | ログイン                                 |
|              | パスワードをお忘れ・仮パスワード有効期限切れの方はこちら         |

2.右上の「ログイン」アイコンにカーソルを置き、「団体のお客様」を選択し、シートに記載のDと仮パスワードを入力します。

3.パスワードの再設定画面になりましたら、任意のパ スワードを入力し、設定を完了します。

| ログインID:                 |
|-------------------------|
| 英数字 20 文字以内 ※英字は小文字のみ   |
| ※他のユーザーとの重複不可           |
| 例)kamomekou0102         |
| パスワード:                  |
| 英数字+記号9文字以上             |
| ※英数字を必ず含むこと             |
| ※ ログイン ID を含むパスワードは使用不可 |
| 例)sapuritaro040         |

3. 画面・メニュー紹介

#### 英語4技能コースについて

ここでは、「ホーム画面」「設定画面」「各講座について」「デイリーレッスンについて」説明します。※以降の SECTIONでは、スマートフォン上の画面に基づき説明させていただきます。

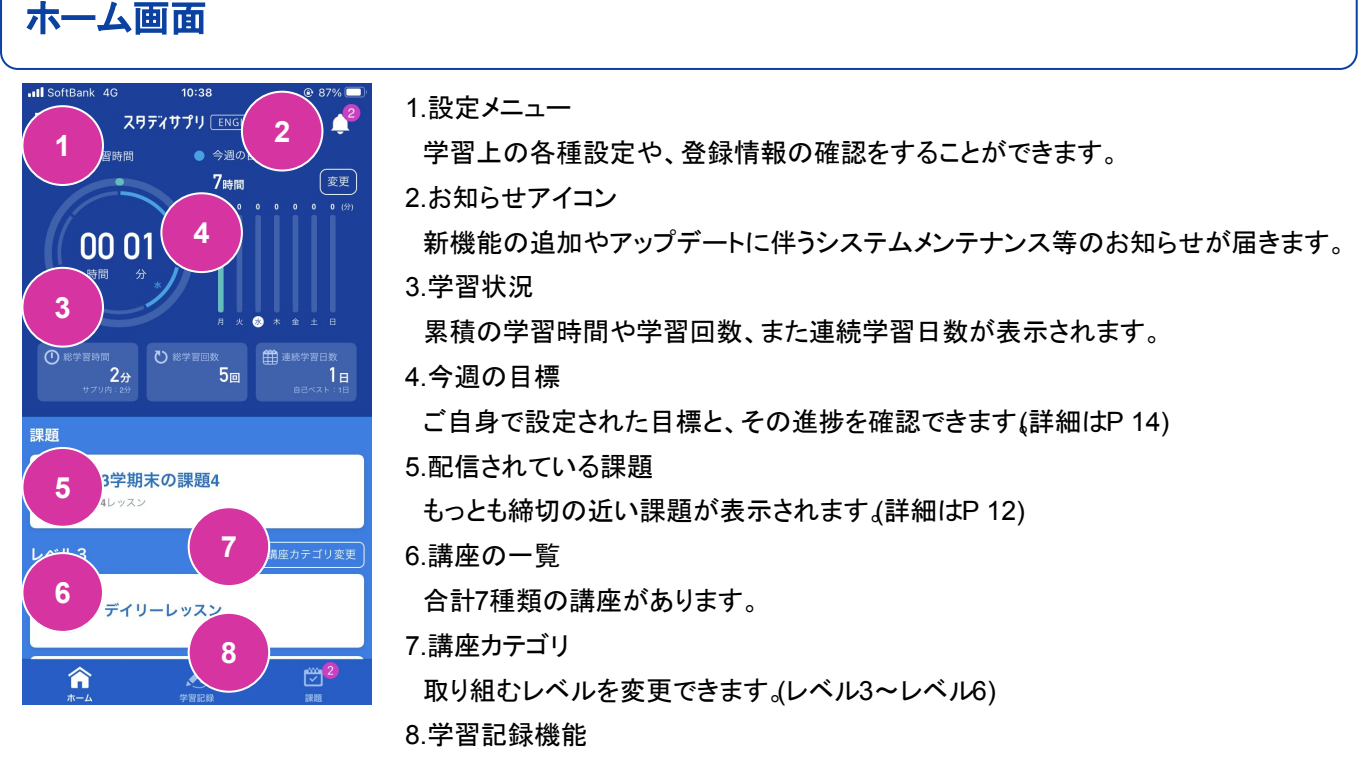

過去の学習状況を確認できます。(詳細はP16)

| レベル  | 対象学年 | CEFR | 英検®   |
|------|------|------|-------|
| レベル3 | 高1   | AI   | 3級相当  |
| レベル4 | 高2   | A2   | 準2級相当 |
| レベル5 | 高3   | B1   | 2級相当  |
| レベル6 | 高3以上 | B2   | 準1級相当 |

## 3. 画面・メニュー紹介

#### 設定メニュー

左上の「三」アイコンを選択後、「設定」を選択します。

@ 100% 🜠

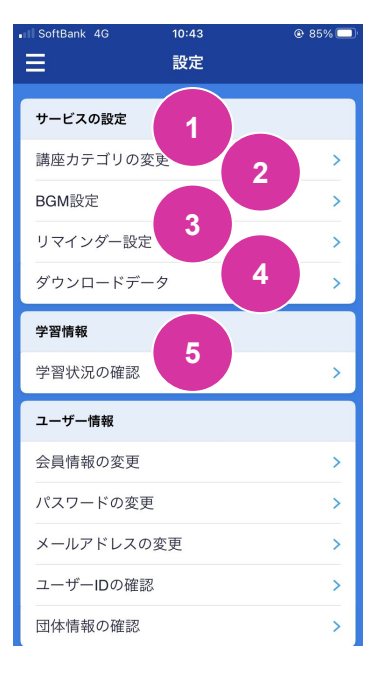

# 講座カテゴリの変更 取り組むレベルを変更できます。(レベル3~レベル6) BGM設定 音量や効果音等を調整できます。 リマインダー設定 指定した曜日・時間帯にプッシュ通知を受け取れます(詳細はP15) ダウンロードデータの確認 ダウンロード済みデータを削除できます。 学習状況の確認 過去の学習状況を確認できます。

| 書 設定          |       |
|---------------|-------|
| 学習状況の確認       | >     |
| ユーザー情報 6      |       |
| 会員情報の変更       | >     |
| パスワードの変更      | >     |
| メールアドレスの変更    | >     |
| ユーザーIDの確認     | >     |
| 団体情報の確認       | >     |
| その他 <b>7</b>  |       |
| 利用規約          | >     |
| プライバシーポリシー    | >     |
| 著作権情報         | >     |
| よくある質問・お問い合わせ | >     |
| バージョン         | 1.8.0 |

#### 6.ユーザー情報項目

会員情報・パスワード・メールアドレスの変更等ができます。 7.その他項目

利用規約やプライバシーポリシー等を確認できます。

## 3. 画面・メニュー紹介

#### 各講座について

英語4技能コースは、大きく7つの講座で構成されております。

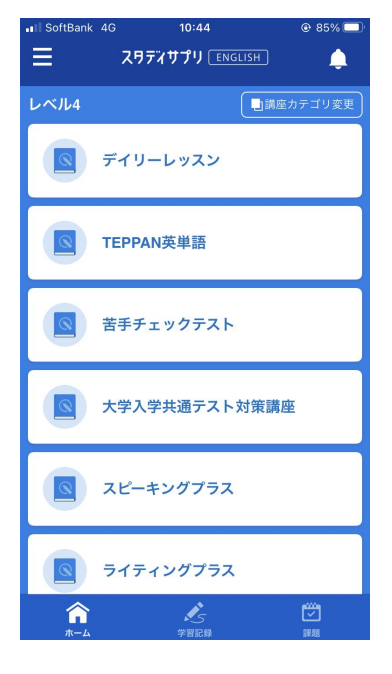

1.デイリーレッスン

約110の技能別レッスンを通じて、頻出問題形式の演習と様々なトレーニングができます。

2.TEPPAN英単語

民間英語検定試験の合格に必要な単語・語彙力を、クイズ形式で学習できます。

3.苦手チェックテスト

各技能の頻出問題形式を短い時間で演習でき、苦手な技能・形式を事前に特定する ことができます。

4.大学入学共通テスト対策講座Lv4・5のみ)

リスニング技能の問題演習・トレーニングができます。

5.スピーキングプラス

スピーキングの追加演習問題を解くことができます。

6.ライティングプラス

ライティングの追加演習問題を解くことができます。

7.リスニングプラス

リスニングの追加演習問題を解くことができます。

#### デイリーレッスンについて

ここでは、日々の学習で最もよく利用する、デイリーレッスンについて説明します。

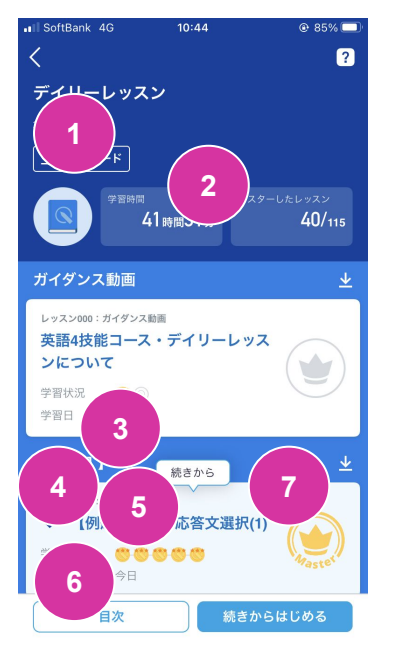

#### 1.ダウンロードボタン

対象Unitのコンテンツを予めダウンロードし、通信量を抑えることができます。 2.学習状況

デイリーレッスン内の学習時間とマスターしたレッスン数が表示されます。

3.Unit

リスニング→スピーキング→リーディング→ライティングの順番でバランスよく学習でき るよう構成されております。

4.レッスン

技能ごとに異なるトレーニング形式で学習できます。

5.トレーニングの状況

レッスンを構成するトレーニングのなかで、どれが完了しているか確認できます。

6.最新の学習日

直近着手した学習日を確認できます。

7.マスターメダル

全てのトレーニングが完了すると、メダルが付与されます。

## 4. コースの概要を理解する

### ガイダンス動画について

英語4技能コースには、各講座の概要と主な学習方法を学べるガイダンス動画があります。

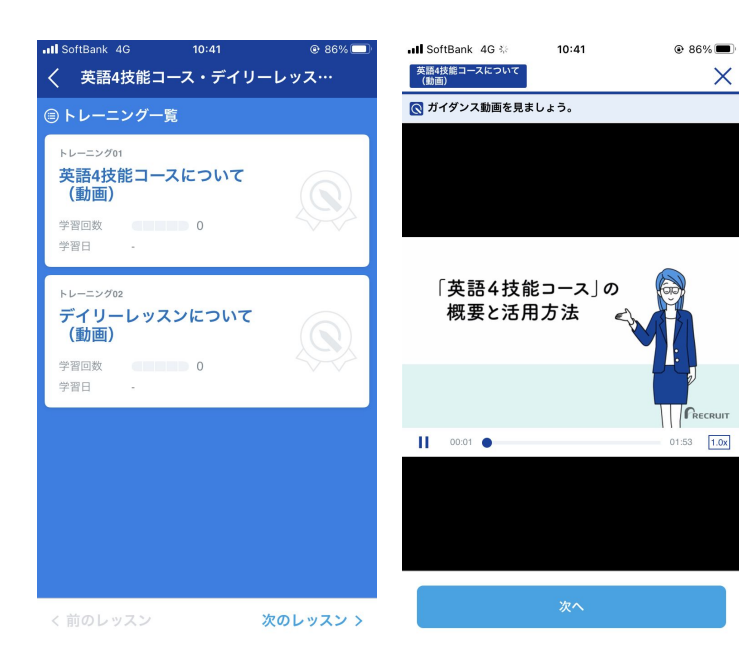

1.ホーム画面の「デイリーレッスン」を選択します。

2.デイリーレッスンの最上段にあります、「英語技能 コース・デイリーレッスンについて」を選択します。

3.約01:50の動画を視聴することができます。

4.ガイダンス動画は計5種類あります。各講座の最初 にございますので、レッスン着手前に、ご視聴くださ い。

【ガイダンス動画の種類】

・英語4技能コースについて

・デイリーレッスンについて

TEPPAN英単語について

・苦手チェックテストについて

・大学入学共通テスト対策講座について

## 5. 学習する

#### レッスンに取り組む

ここでは、デイリーレッスンの取り組み方について説明します。

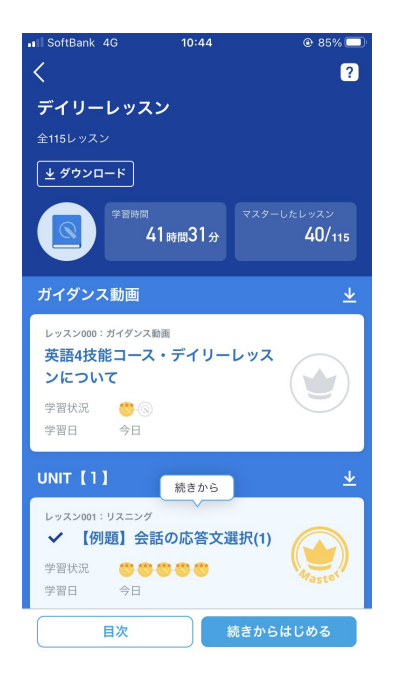

| SoftBank 4G 10:44                                          | @ 84% 🔲 |
|------------------------------------------------------------|---------|
| く 【例題】会話の応答                                                | 文選択(1)  |
| ◎ トレーニング一覧                                                 |         |
| トレーニング01<br>✓ 問題演習<br>学習回数 21<br>学習日 2020/02/25            | Ø       |
| トレーニング02<br><b>講義動画</b><br>学習回数 12<br>学習日 今日               | Ø       |
| トレーニング03<br>✓ 単語・イディオム<br>チェック<br>学習回数 8<br>学習日 2019/11/22 |         |
| トレーニング04<br>✓ ディクテーション<br>学習回数 6                           |         |
| く前のレッスン                                                    | 次のレッスシン |

1.ホーム画面より、デイリーレッスンを選択します。

2.学習したい対象のレッスンを選択します。 (ここでは、リスニングレッスンについて紹介します。

【トレーニングメダルの定義】 ・金メダル:正解率が80%以上 ・銀メダル:正解率が50%以上80%未満 ・銅メダル:正解率が50%未満

3.大きく5つのトレーニングで構成されております。

- 1.問題演習
  - 本番同等の難易度・形式で演習できます。
- 2.講義動画(※【例題】のレッスンのみ)

問題の解法やポイントについて学習できます。

- 3.単語・イディオムチェック 演習で取り上げられた英文のなかで、特に重要な単語を学習できます。
  4.ディクテーション 聞き取れた音声をタイピングし、聴く力を鍛えることができます。
- 5.シャドーイング 英文音声を後から追いかけて発話するトレーニングです。

※リスニング・リーディングのトレーニング構成について

・前半に特定の問題形式の演習と講義動画での学習を行います。後半では、各技能のレベルアップを図るためのトレー ニングが行える構成となっております。

※スピーキングやライティングのトレーニング構成について

・前半に問題の形式を確認の上講義動画で解き方を学習します。後半では、話す・書くための頻出のキーフレーズを学習し、最後に実戦形式での演習が行える構成となっております。

## 5. 学習する

#### 課題に取り組む

#### 取組み方法について

ここでは、先生より課題が届いた際の確認方法と取り組み方法について説明します。

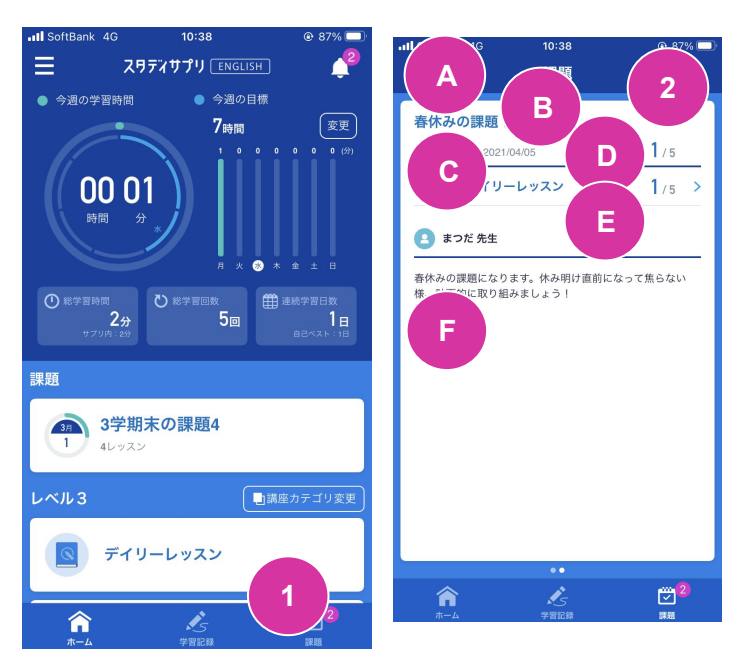

1.ホーム画面に表示されている「課題」を選択します。

2.課題の詳細を確認し、着手したい講座を選択します。

【画面の見方】 A.課題タイトル B.課題の配信期間 C.本課題で対象となる講座の一覧 D.当該講座で指定されたレッスン数 E.現在マスターしているレッスン数 F.先生からのコメント

3.配信された講座の対象レッスン一覧を確認し、取り 組みたいものを選択します。

4.対象レッスンの全トレーニングを完了すると、マス ターメダルが付与されます。

課題として配信される前に取り組みメダルのついているレッスンも、もう一度、課題の配信期間に取り組まないと、取り 組んだことになりません。課題が完了したかどうかは、課題詳細の画面で確認してください。

### 過去配信された課題の確認方法について

これまで配信された課題の一覧と、その確認方法について説明します。

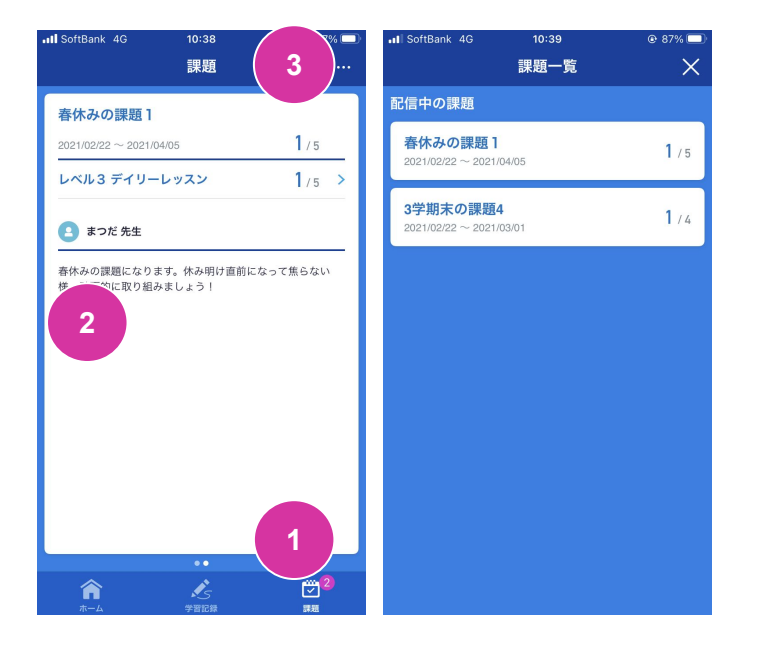

1.ホーム画面右下の「課題アイコン」を選択します。

2.画面を左右にスワイプすることで、課題の詳細画面 を切り替えることができます。

3.右上の「…」を選択することで、過去に配信された課題を一覧化して見ることができます。

#### 目標設定機能

本機能を活用することで、1週間でどのくらい学習するかの目標時間を設定し、ホーム画面でその進捗を確認することができます。

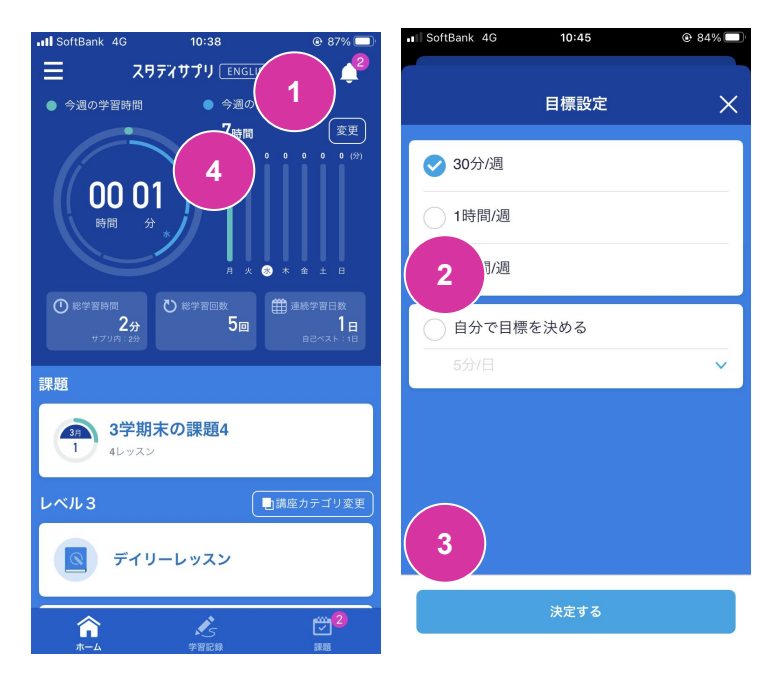

1.ホーム画面の「変更」を選択します。

2.「自分で目標を決める」を選択します。

3.1日あたりの勉強時間を設定し、「決定する」を選択 します。

4.ホーム画面に目標時間が反映されます。

左側は、1週間の目標学習時間に対し、いまの学習 時間の実績が緑色で表示されます。

## リマインダー設定機能

本機能を活用することで、指定した曜日の時間帯にプッシュ通知を受け取ることができ、学習のリズムを作ることができます。

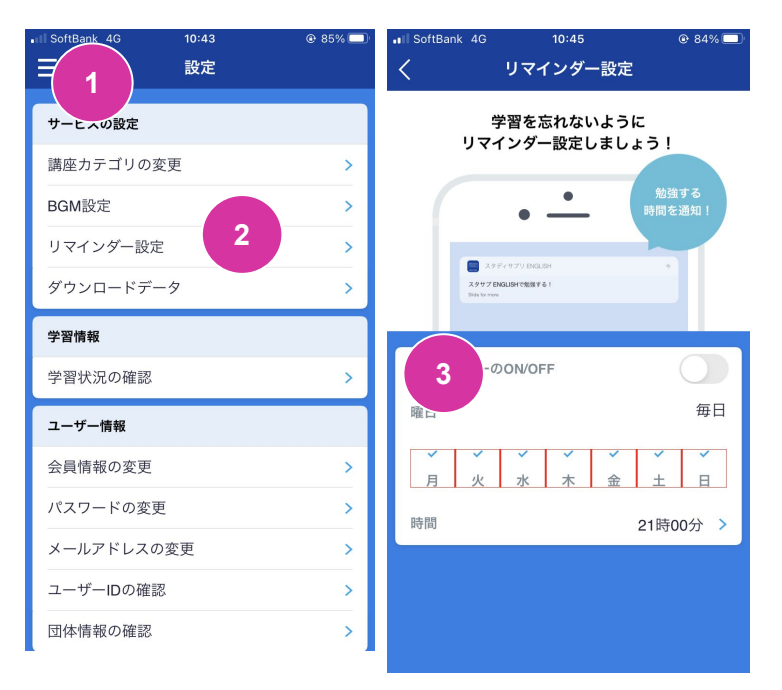

1.左上の「三」アイコンを選択後、「設定」を選択しま す。

2.「リマインダー設定」を選択します。

3.リマインダーをONにし、リマインドしたい曜日に チェックをつけ、時間帯を設定します。

#### 学習記録機能

本機能を活用することで、過去にどんな学習内容で、どのくらい学習したのかを確認することができ、振り返 ることができます。

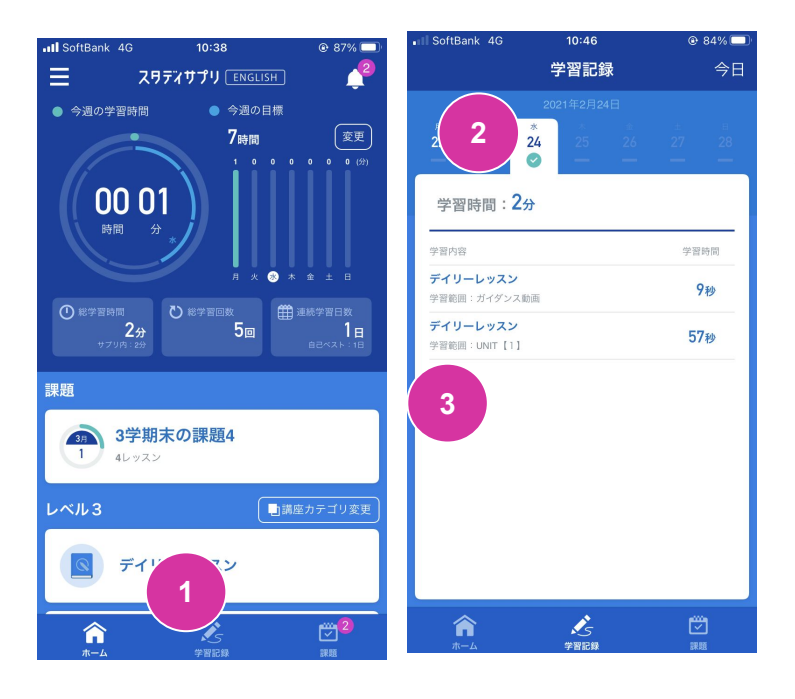

1.ホーム画面下の「学習記録」アイコンを選択します。

2.学習した日にはチェックマークがつき、選択すると学 習時間や学習した内容を確認することができます。

3.左側にスクロールすることで、過去の日付に遡ることができます。

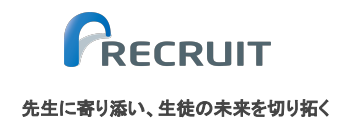

お問い合わせ

株式会社リクルート

スタディサプリ 高校支援事務局

先生向け:0120-525-326 (フリーダイヤル)

生徒向け:0120-710-326 (フリーダイヤル)

受付時間:月~金 9:00~18:00

無断転機・複製を禁じます。© Recruit Co. Ltd. All rights reserved.